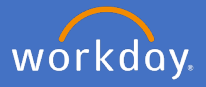

To record formal qualifications you have obtained, click on your Profile Icon and View Profile.

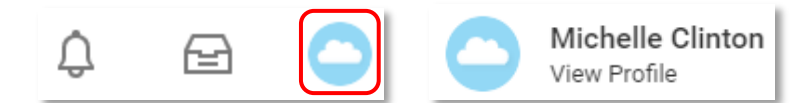

Select Career.

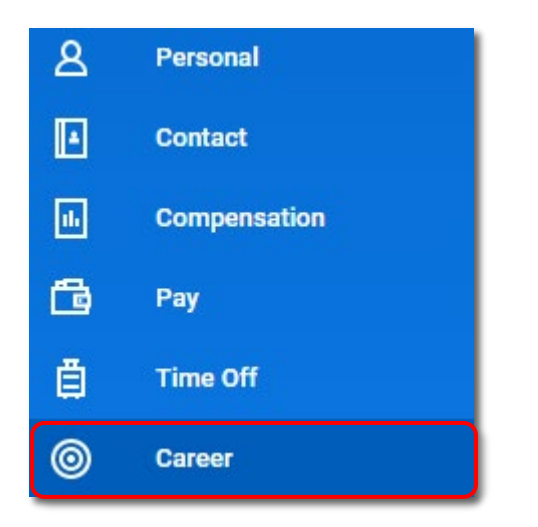

Click on *Education,* click on *Add* at the bottom of the screen

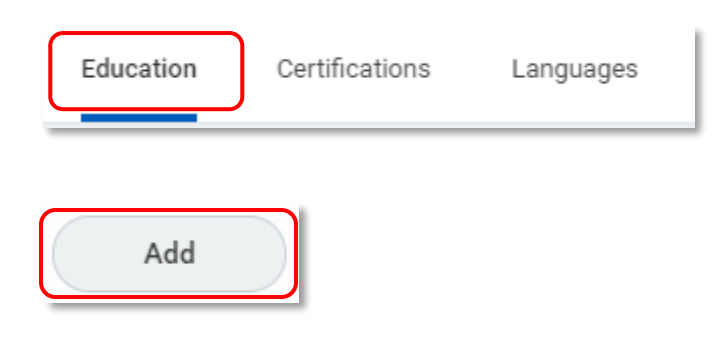

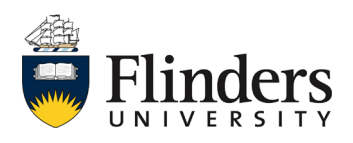

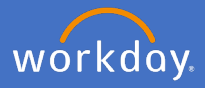

Complete all of the relevant fields. Note: it is easiest to type the university name in the school field.

Any fields marked with <u>\*</u> are compulsory to be completed.

| School                              | ★ × Flinders University := |
|-------------------------------------|----------------------------|
| f you cannot find the school, click | iere                       |
| Degree                              | × PhD :=                   |
| Degree Received                     | select one v               |
| Field of Study                      | × Marketing :=             |
| First Year Attended                 | 2011                       |
| Last Year Attended                  | 2019                       |
| Grade Average                       | 3.5                        |
| ⊘ Attachments                       | Drop files here            |
|                                     |                            |
|                                     | or                         |
|                                     |                            |

Add your supporting *certified documentation to* Attachments. Add the relevant files by dragging and dropping or select files from your drive.

| To clear all fields click on <i>Rei</i><br>To add additional qualification  | Remove    |                     |
|-----------------------------------------------------------------------------|-----------|---------------------|
| Note: Each qualification will require the relevant documentation attachment |           | Add                 |
| Click Submit.                                                               | Submit Sa | ve for Later Cancel |

Your Supervisor will receive an action to approve your request to add your qualifications (ensuring they are certified copies. If they require any additional information or have any queries, you will receive a notification to supply additional information. On approval you will receive a confirmation notification and will be able to view your updated qualifications in your personal profile

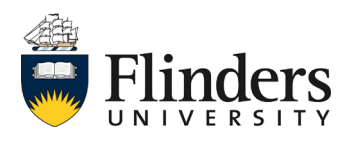